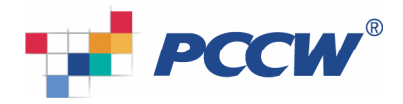

# BlackBerry user guide for Japanese Character Input

### **Features and specifications**

- Supports Japanese Character Input for SMS, messages, address book, calendar, tasks, MemoPad, browser
- Supports input of Hiragana (平仮名), Katakana (片仮名) (full width and half width), Kanji (漢字) and Japanese punctuation.
- The Japanese character input method is via Romaji (ie romanization of Japanese by use of the Latin alphabet called Rōmaji (ローマ字, rōmaji) in Japanese).
- > The Japanese Kana will be encoded in unicode.

### Note

- User must have the Asian language package installed with Japanese fonts.
- Only supports BlackBerry 8700g and 8707g models.

## Installation

To install PCCW mobile's Japanese Character Input application, please follow the instructions: Using

- 1. Click "WAP browser" to go to PCCW mobile WAP site (http://wap.pccwmobile.com).
- 2. Select "BlackBerry"
- 3. Select "Japanese Character Input"
- 4. Select "register". This requires you to enter your BlackBerry PIN (note: BlackBerry PIN can be checked in "options->status).
- After registration, you can download and install software through a link provided in the portal. You may need to reboot the device.
   (Besides downloading the software through the wap portal, you can also download it via the Desktop

Manager on PC. Please refer to the "Alternative way to download Japanese Character Input" in the below section).

- 6. You will receive a welcome SMS within 30 minutes. This SMS is an activation code.
- 7. After installation and restart, you will find a list of Japanese Character Input functions in applications, such as message inbox:
- 8. Japanese Character Input license cost will be charged to your mobile bill on registration.
- 9. Japanese Character Input can be used after activation (reference: Japanese Character Input activation)

Remarks: If you have downloaded a previous version of PCCW mobile Japanese Character Input, please uninstall it before installing a new version (reference: Removal of Japanese Character Input).

#### Alternative way to download Japanese Character Input:

Besides installing PCCW mobile's Japanese Character Input application via WAP site, you may also download it through Desktop Manager on PC.

- (i) Download the ZIP package through PCCW mobile web site
- (ii) Go to <u>http://www.pccwmobile.com</u>,
- (iii) "For Your Business"->"BlackBerry"->"Information Downloads".
  - Extract the files in the ZIP
  - Connect BlackBerry with your PC via USB.
  - Open the Desktop Manager
- (iv) Go to "Start"->"Programs"->"BlackBerry"->"Desktop Manager"

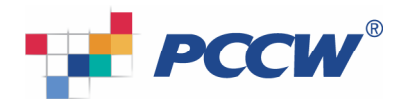

| Þ                             | ₽.                              |                             |                                                                                                    |          |          |          |           |            |             |   |
|-------------------------------|---------------------------------|-----------------------------|----------------------------------------------------------------------------------------------------|----------|----------|----------|-----------|------------|-------------|---|
| My Documents                  | M Connected<br>File Vew O       | i-BlackBerry<br>ptions Help | Desktop Ma                                                                                                    | nger     | LO X     |          |           |            |             |   |
| Ily Conputer                  |                                 | ₩B                          | lackB                                                                                                    | erry.    |          |          |           |            |             |   |
| Ny Network<br>Places          | Application<br>Looder           | Backup and<br>Restore       | de la constante de la constante de la constant |          |          |          |           |            |             |   |
| 🥳<br>Recycle Bin              | PIN: 200P<br>Desktop<br>Manager | 999C                        | Connected                                                                                                    |          |          |          |           |            |             |   |
| Dirtemet<br>Explorer          | BlackBerry<br>Connec            |                             |                                                                                                    |          |          |          |           |            |             |   |
| Adobe Reade                   | HK OTA<br>Files.ap              |                             |                                                                                                    |          |          |          |           |            |             |   |
| Ctrix Program<br>Neighborhood |                                 |                             |                                                                                                    |          |          |          |           |            |             |   |
| Windows Medi<br>Player        |                                 |                             |                                                                                                    |          |          |          |           |            |             |   |
| Microsoft<br>Office Outl      |                                 |                             |                                                                                                    |          |          |          |           |            |             |   |
| 1 Start                       | s 👩 ᢙ 💌                         | labor                       | A BASS                                                                                                    | CO CANNA | BN COWL. | a) neebo | m) Sparte | (R) sparte | Mi sonos (M | ſ |

- (v)
- Double-click on Application Loader and press "Next". In the screen "Device Application Selection", press "Add" to select the folder that stores the extracted files. Choose the "JapaneseInput.alx", and then press "Open" button: (vi)

| dication Loader Wizard                                               |            |                    | ×         |            |  |  |
|----------------------------------------------------------------------|------------|--------------------|-----------|------------|--|--|
| Device Application Selection<br>Choose the applications that are to  | Open       | inparente 20061204 | 100       | <u>외</u> × |  |  |
| Checked applications will be installed o                             | Japanesel  | put.alx            |           |            |  |  |
| Application Name                                                     |            |                    |           |            |  |  |
| I = R<br>System Software for the BlackBerry 870                      | File name: | papanetempot as    | # 1 X D = | Open       |  |  |
|                                                                      |            | News               | Cencel    |            |  |  |
|                                                                      | < 8        |                    | ·/        |            |  |  |
| 0 (#5-40                                                             | < B        | Nex. 9             | <i>//</i> |            |  |  |
| o monau<br>Paran<br>prinad                                           | <u></u>    | 100.7              | ·         |            |  |  |
| o restau<br>2<br>program<br>prhood                                   | <u> (8</u> | 100.7              |           |            |  |  |
| o neo du<br>Ponten<br>Ponten<br>Ponten<br>Ponten<br>Ponten<br>Ponten | <u> (8</u> | 100.7              |           |            |  |  |

"Japanese Character Input" and "JapaneseInputDictionary" will be added into the Application (vii) list. Please make sure these 2 items are checked.

|                                                                                                    |                                                                     | _                              |
|----------------------------------------------------------------------------------------------------|---------------------------------------------------------------------|--------------------------------|
| ecked applications will be installed or updated:<br>indication Name                                                                                                    | unchecked ones will be remov                                        | ed.                            |
| Password Keeper                                                                                                    | None                                                                | 38 K                           |
| B 🖬 Phone                                                                                                    | None                                                                | 311 K                          |
| TTY Support                                                                                                    | None                                                                | 2 K.                           |
| Tasks                                                                                                    | None                                                                | 43 K                           |
| Japanese Character Input                                                                                                    | Instal                                                              | 49 K                           |
| IspanetelincutDictionera                                                                                                    | Instal                                                              | 1420 K                         |
|                                                                                                    |                                                                     |                                |
| Other required applications and Ibnaries<br>RHS AND CONDITIONS In consideration of PI<br>bile" or "We" or "Ur") granting you permission 1<br>tel application space: 20838 K                                                                                                    | CDW mobile ("PDDW<br>to download, initial<br>Add                    | Details                        |
| Differ required applications and Roades<br>DRHS AND CONDITIONS in consideration of the<br>balance of "We" or "Us") parating you permission to<br>feel application space: 20838 K                                                                                                    | CDW mobile (*PDDW<br>to download, install<br>Add<br>< Beck Next >   | Details<br>Details<br>Detece   |
| Other required applications and Brasies<br>CHMS AND CONDITIONS in consideration of PI<br>biologic of "Well on "Well on "Well o                | CDW mobile (*PCDW<br>to download, install<br>Add<br>< Beck Next >   | Details<br>Details<br>Detere   |
| Dhe required ged-atoms and Boates<br>ERIS AND CONDITIONS in consideration of PI<br>def or "Wo" or "Wu" gatering you permission<br>tel application space: 20030 K                                                                                                    | CDW mobile ("PDDW<br>to downkoad, install<br>Add<br>< Back Next >   | 1527 K  Detais Detais Cancel   |
| Other repaired applications and Basiss<br>ERMS AND CONDITIONS in consideration of the<br>data of the off of the second second second second second<br>tell application space: 20030 K                                                                                                    | CDW mobile (*PCDW<br>o download, install<br>Add<br>< Back Next >    | 1527 K  Details Details Cancel |
| Ether required applications and Boaks<br>TRMS AND CONDITIONS in considerations of P<br>and a "We" CIVE granting gauge presents<br>and application report. 2003 K.                                                                                                    | CDW mobile (*PDDW<br>to download, install<br>Add.,<br>< BrokNext>   | 1527 K  Details Details Cancel |
| The repard gelectors and basis<br>THM AND CONTINUES in consideration of P<br>And The Control of the Control of the Control<br>of the Control of the Control of the Control<br>(1997) (1997) (199              | CDW mobile (*PDDW<br>is download, install<br>Add<br>< Back Neet>    | 1527 K                         |
| Enter regulard applications and Basels<br>TRAS AND CORFERENCES IN considerations of PT<br>Rest AND CORFERENCES IN considerations of PT<br>Rest AND CORFERENCES IN CONSISTENCY OF AN INFORMATION<br>Rest AND CORFERENCES IN CONSISTENCY OF AN INFORMATION OF AN<br>INFORMATION OF AN INFORMATION OF AN INFORMATION OF AN INFORMATION<br>Rest AND CORFERENCES IN CONSISTENCES IN CONSISTENCY OF AN INFORMATION OF AN INFORMATION OF AN INFORMATION OF AN<br>INFORMATION OF AN INFORMATION OF AN INFOR | CDV/ moble (*PDDW<br>to download, install<br>                       | 1527 K  Detais Detais Cencel   |
| Enter requirat applications and theases<br>INF APAD COSTICUTION INFO monometaneous of<br>Packer on "Ver" on "Usi") garding poly permission<br>tel replacation space 2003 K.<br>                                                                                                    | CDW mobile (*PCDW<br>to download, instal<br>Add<br>< Back Next>     | 1527 K  Details Details Cancel |
| The may and application and the basis<br>CHIS AND COMMUNITY is considered and of P<br>Rest and Community is considered and of P<br>Rest and Community is and the community of the community<br>rest and the community of the community of the community<br>of the community of the community of the community of the community<br>of the community of the community of the c    | CDW mobile (*PCOW<br>by download, install<br>Add.,<br>C Back Next > | 1527 K  Detais Detais Cancel   |

Then press "Next" and "Finish". (vii)

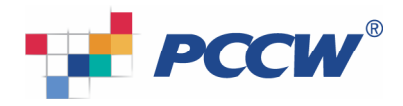

|               | è 🛃                                                |                                                                                                    |                                                       |            |
|---------------|----------------------------------------------------|----------------------------------------------------------------------------------------------------|-------------------------------------------------------|------------|
| My I          | Documents 1/2 Connected - Bla<br>File Yiew Options | ckBerry Desktop Manager 📃 🗶<br>Heb                                                                                         |                                                       |            |
| M             | Application Loader Wizard                          | Completing the Application                                                                                                 |                                                       |            |
|               | ## BlackBerry.                                     | Loader Wizard Press Finish to start the loading process with the options summarized below, or press the Advanced button to |                                                       |            |
| ٣             |                                                    | select additional loading options.                                                                                         |                                                       |            |
|               |                                                    | Japanese Character Input<br>JapaneseInputDictionary                                                                        |                                                       |            |
| 1             | 2-10-                                              | Chinese Simplified Input Method Default Resource<br>Unecognized mobiles that will be removed:                              |                                                       |            |
|               |                                                    | com_onsetinc_mm_delaultini                                                                                                 |                                                       |            |
|               |                                                    | Advanced                                                                                                    |                                                       |            |
| Ad            | 7.0 INS.ap                                         | Uancel                                                                                                    |                                                       |            |
| CPM           | Program                                            |                                                                                                    |                                                       |            |
| Nei           | arborhood                                          |                                                                                                    |                                                       |            |
| Who           | iows Media<br>Player                               |                                                                                                    |                                                       |            |
| 1             | <u>2</u>                                           |                                                                                                    |                                                       |            |
| Off           | Norosoft<br>ice Outl                               |                                                                                                    |                                                       |            |
| iv) 🗴         | start 🥌 🖸 健 » 回 m<br>Aftor tho i                   | x                                                                                                    | nar 🖹 smar 🖹 japa 🞯 conn 🔄 PCC<br>vigo will bo roboot |            |
| X) F          |                                                    |                                                                                                    |                                                       | automatica |
| My s          | Documents W Connected - Bla<br>File View Options   | tkBerry Desktop Manager                                                                                                    |                                                       |            |
| M             | Application Loader Wizard                          | The loading operation was                                                                                                  |                                                       |            |
|               | SlackBerry.                                        | successful                                                                                                    |                                                       |            |
| -             |                                                    | rou device's solware has been aplaated successfully.                                                                       |                                                       |            |
|               |                                                    |                                                                                                    |                                                       |            |
| R             | 1                                                  |                                                                                                    |                                                       |            |
|               |                                                    |                                                                                                    |                                                       |            |
|               |                                                    |                                                                                                    |                                                       |            |
| Ad            | 7.0 INS.ap                                         | Close                                                                                                    |                                                       |            |
| Citri<br>Neis | D: Program<br>phorhood                             |                                                                                                    |                                                       |            |
| Wind          | fows Media<br>Player                               |                                                                                                    |                                                       |            |
| . M           | krosoft                                            |                                                                                                    |                                                       |            |
| -             | Start 🙈 💽 🔂 » 💽 Int                                | to                                                                                                    | ner                                                   |            |

## Japanese Character Input activation

After you have installed the software, you may need to perform activation the first time you use the service.

Application will prompt an activation request. You are required to enter the activation code given by the welcome SMS. You can press shift and roll trackwheel to highlight the activation code. Then, click trackwheel and choose "copy".

| pramigsienetvigator.com             |
|-------------------------------------|
| Please enter activation             |
|                                     |
| ڬ 7:55p supporteme ME IAmessage se  |
| 📄 7:37psupport@me METAmessage se    |
| 📮 7:33p support@me METAmessage se   |
| 5:34p Activation S Congratulations! |
| 5:34p Activation S Congratulations! |

The activation key is a combination of 32 digit-characters comprising 0-9 and a-f. Enter the key accurately (or paste the code if you copy from the SMS) and push the "enter" button. If the activation key is entered accurately, you will be able to use Japanese language support function freely. Once you enter the activation key, you will not be asked for it again.

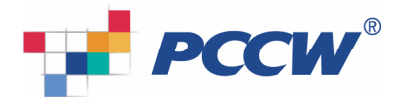

**Note**: Since the activation code is long, you can use the copy-and-paste feature by clicking the trackwheel and selecting "paste".

## Input Japanese

To start using PCCW mobile Japanese Character Input, please follow the instructions:

| 1. | If you would like to input Japanese during composition of SMS, messages, address book, calendar, tasks or MemoPad, click the trackwheel to display the menu, then select "Input Japanese". | Title: Japanese Character Input<br>About Japanese Character Input<br>Save<br>Categories<br>Quick Korean<br>Show Symbols<br>Change Language<br>Close |
|----|----------------------------------------------------------------------------------------------------|----------------------------------------------------------------------------------------------------|
| 2. | The Japanese Character Input screen will be displayed with text<br>in the current active field. You can then edit Japanese in Romaji<br>following the key command (reference: Key ).       | Japanese Character Input 漢字                                                                                                    |
| 3. | After completing Japanese Character Input, click the trackwheel<br>to return to the previous screen and paste the edited text back<br>into the active field (reference: Key)               | Title:<br>右あけ                                                                                                    |

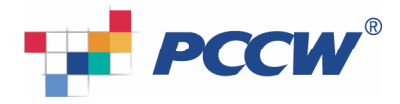

# Key command

| Key command                                         | Function                                                                                                    |
|-----------------------------------------------------|----------------------------------------------------------------------------------------------------|
| Left shift (NUM ▲) + roll trackwheel                | Change input mode                                                                                                    |
|                                                     | 漢字→全カナ→半カナ→全英→半英                                                                                                    |
|                                                     | Reference: Input                                                                                                    |
| Click trackwheel                                    | Finish editing, return and paste the edited text                                                                              |
| Escape                                              | Return and ignore changes                                                                                                    |
| Kanji (漢字), 全カナ, 半カナ input mode                     |                                                                                                    |
| SYM                                                 | Popup the Japanese punctuation menu                                                                                           |
| Left shift (NUM▲) + U                               | Input "一" (i.e. 長音, chouon)                                                                                                   |
| nn                                                  | Input "ん" or "ン" (ie 鼻音, bion)                                                                                                |
| Double consonant (b, c, d, f, g, h, j, k, m, p,     | Input "つ" or "ッ" (ie 促音, sokuon)                                                                                              |
| r, s, t, v, w, x, y, z)                             |                                                                                                    |
| Kanji (漢字) input mode                               |                                                                                                    |
| Alphabet (a, b, c, d, e, f, g, h, i, j, k, m, n, o, | Convert to Hiragana immediately when matched                                                                                  |
| p, u, r, s, t, u, v, w, x, y, z)                    |                                                                                                    |
| Space                                               | Convert Kana to all possible Kanji candidates at each click.                                                                  |
|                                                     | If Kanji is not available for selection, Romanji (half width) will                                                            |
|                                                     | be shown, with Romanji (full width), Katakana (half width),                                                                   |
|                                                     | Katakana (full width) and Hiragana in sequence for each                                                                       |
|                                                     | Click.<br>Convert Kapa to Katakana (full width) Katakana (half width)                                                         |
| Ait + Space                                         | Convent Rana to Ratakana (juli wiuti), Ratakana (jiali wiuti),<br>Romanii (full width), Romanii (half width) and all possible |
|                                                     | Kanii candidates in sequence for each click                                                                                   |
| Enter ( )                                           | During Kana-to-Kanii conversion (word highlighted)                                                                            |
|                                                     | Accept the suggested conversion (Kanii, Romanii,                                                                              |
|                                                     | Katakana,)                                                                                                    |
|                                                     | Otherwise                                                                                                    |
|                                                     | Carriage-return                                                                                                    |
| Back (del)                                          | Delete the alphabet, Hiragana, Katakana or Kanji                                                                              |
| Alt + ,                                             | Input " 丶 "                                                                                                    |
| Alt + .                                             | Input "。"                                                                                                    |
| Alt + (                                             | Input "「"                                                                                                    |
| Alt + )                                             | Input "」"                                                                                                    |
| Symbol mode                                         |                                                                                                    |
| SYM                                                 | Change input mode                                                                                                    |
|                                                     | 半角→全角→全角2                                                                                                    |
| Scroll trackwheel up and down                       | Select punctuation                                                                                                    |
| Click trackwheel or enter (,)                       | Paste punctuation                                                                                                    |

# Input mode

| Input mode | Description                                                    |
|------------|----------------------------------------------------------------|
| input mode | Description                                                    |
| 漢字         | For Hiragana input, conversion to Kanji (ie Chinese character) |
|            | and conversion to Katakana                                     |
| 全カナ        | For full-width katakana input                                  |
| 半カナ        | For half-width katakana input                                  |
| 全英         | For full-width English input                                   |
| 半英         | For half-width English input                                   |

# Appendix A

| Hiragana (平仮名) |    |      |    |    |    |     |      |      |  |  |
|----------------|----|------|----|----|----|-----|------|------|--|--|
|                | あa | 62 i | うu | Żе | おo | やya | ∲ yu | よ yo |  |  |

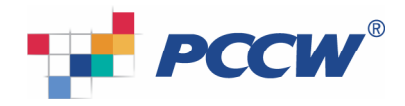

| -    |       |       |           |      |        |        |        |
|------|-------|-------|-----------|------|--------|--------|--------|
| かka  | き ki  | < ku  | け ke      | こ ko | きゃ kya | きゅ kyu | きょ kyo |
| ð sa | L shi | す su  | せse       | そso  | しゃ sha | しゆ shu | しょ sho |
| たta  | ちchi  | つ tsu | T te      | とto  | ちゃ cha | ちゅ chu | ちょcho  |
| なna  | に ni  | 🕸 nu  | ねne       | のno  | にゃnya  | にゆnyu  | にょ nyo |
| はha  | ひ hi  | ふ fu  | $\sim$ he | ほho  | ひゃ hya | ひゅ hyu | ひょhyo  |
| ま ma | みmi   | むmu   | め me      | もmo  | みや mya | みゆ myu | みよ myo |
| やya  |       | ゆyu   |           | よyo  |        |        |        |
| 6 ra | り ri  | 3 ru  | h re      | ろro  | りゃ rya | りゆ ryu | りょryo  |
| わwa  | るwi   |       | ゑ we      | をwo  |        |        |        |
| がga  | ぎgi   | <™ gu | げge       | ご go | ぎゃ gya | ぎゆ gyu | ぎょ gyo |
| ざ za | じji   | ずzu   | ぜze       | ぞ zo | じゃja   | じゅju   | じょjo   |
| だda  | ぢji   | ブzu   | でde       | どdo  |        |        |        |
| ばba  | びbi   | ي: bu | べbe       | ぼbo  | びゃ bya | びゆbyu  | びょbyo  |
| ぱpa  | Ư pi  | ぷ pu  | ペ pe      | ぽpo  | ぴゃ pya | ぴゆ pyu | ぴょ pyo |
| hn   |       |       |           |      |        |        |        |

## Appendix B

| Katakana | (片仮名) |
|----------|-------|
|----------|-------|

| 70     | / i    | <u>н</u> | TO        | +0          |         | ~ \//   | 7 10          |
|--------|--------|----------|-----------|-------------|---------|---------|---------------|
| / a    | 1      | ·/ u     | ле        | 40          | ₹ ya    | ⊥ yu    | ∃ yu          |
| 力 ka   | + ki   | クku      | ケke       | コ ko        | キャ kya  | キュ kyu  | キョkyo         |
| サsa    | シ shi  | スsu      | セse       | ソ <b>so</b> | シャ sha  | シュ shu  | ショsho         |
| タ ta   | チ chi  | ツ tsu    | テte       | ⊦ to        | チャ cha  | チュ chu  | チョ cho        |
| ナna    | 二 ni   | ヌ nu     | ネ ne      | ∕ no        | ニャ nya  | ニュ nyu  | ニョ nyo        |
| ハha    | ヒhi    | フfu      | $\sim$ he | 朩 ho        | ヒャ hya  | ヒュ hyu  | ヒョ hyo        |
| マ ma   | ् mi   | ムmu      | i ∠ me    | モmo         | ミャ mya  | ミュmyu   | ミ∃ myo        |
| ヤya    |        | ユyu      | イェye      | ∃уо         |         |         |               |
| ラra    | リri    | ルru      | ∠ re      | □ ro        | リャrya   | リュ ryu  | リョ <b>ryo</b> |
| ワwa    | ウィwi   |          | ウェwe      | ヲ wo        |         |         |               |
| ガ ga   | ギgi    | グgu      | ゲge       | ゴgo         | ギャ gya  | ギュ gyu  | ギョ gyo        |
| ザza    | ジji    | ズzu      | ゼze       | ゾ <b>zo</b> | ジャ ja   | ジュ ju   | ジョjo          |
| ダ da   | ヂ (ji) | ヅ (zu)   | デ de      | ド do        | ヂャ (ja) | ヂュ (ju) | ヂョ (jo)       |
| バba    | ビbi    | ブbu      | べ be      | ボ bo        | ビャ bya  | ビュ byu  | ビョ byo        |
| パpa    | ピ pi   | プpu      | ペ pe      | ポ po        | ピャ pya  | ピュ pyu  | ピョpyo         |
| ヴァva   | ヴィVi   | ヴvu      | ヴェve      | ヴォVO        | ヴャvya   | ヴュvyu   | ヴョvyo         |
|        |        |          | シェ she    |             |         |         |               |
|        |        |          | ジェ je     |             |         |         |               |
|        |        |          | チェ che    |             |         |         |               |
|        | ティti   | トゥtu     |           |             |         | テュ tyu  |               |
|        | ディdi   | ドゥ du    |           |             |         | デュ dyu  |               |
| ツァ tsa | ツィ tsi |          | ツェ tse    | ツォ tso      |         |         |               |
| ファfa   | フィfi   |          | フェfe      | フォ fo       |         | フュfyu   |               |
| ンn     |        |          |           |             |         |         |               |

## **Removal of Japanese Character Input**

- 1. To uninstall the old version, please select "options"-> "advanced options" -> "applications", and choose "Japanese Character Input".
- 2. Click trackwheel to popup the menu.
- 3. Select "delete" from the menu to delete the "Japanese Character Input". You may be required to reboot your BlackBerry handheld.